# Administrative Office of the Courts

Supreme Court of New Mexico

202 E. Marcy Street Santa Fe, NM 87501

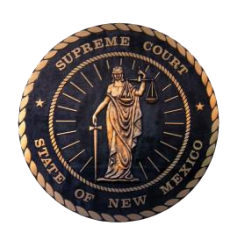

(505) 827-4800 (505) 827-4824 (fax)

## Judicial Information Division (JID)

### Creating and Disposing Failure to Appear Warrants

### **Standard Operating Procedure**

### Version 1.4.1

Updated: (9/2023)

Approved by: OJUG on May 18, 2023

### Failure to Appear in Court Warrants

#### **COURT / DEPARTMENT / DIVISION**

This procedure is to be used by District Court, Magistrate Court and Metropolitan Court staff when creating a warrant in Odyssey.

#### USER

All court staff with rights to create warrants.

#### **INTRODUCTION**

This SOP will cover the process for issuing manual or automated Failure to Appear in Court (FTA) Bench Warrants. Some District and Magistrate courts submit automated warrants (warrants that are submitted electronically through Odyssey) to the Department of Public Safety (DPS) so throughout this SOP, additional instructions for <u>automated warrants</u> will be notated in purple. If warrants are not submitted electronically to DPS, users may ignore the instructions in purple.

This SOP instructs users on how to create warrants through the warrants tab. Some District Courts receive warrants through File & Serve and/or the warrant is created and submitted by the District Attorney's Office. For those courts, users will need to verify and/or enter information from the warrant into the **Parties tab**, **Warrants tab** and ensure that **warrant documents are related to both the event codes and warrant tab**.

#### PURPOSE

When a party fails to appear for a court hearing in front of a judge, or fails to appear on a criminal summons, and **Failure to Appear (FTA) in Court Warrant** is ordered by the judge. FTA Warrants should <u>not</u> be used when a party fails to report to:

- a specialty court,
- the probation office,
- to jail to serve time,
- Pretrial Services, or
- fails to appear for a *Failure to Pay* Summons.

#### **RELEVANT DATA STANDARDS**

| General               | Case Specific                       |
|-----------------------|-------------------------------------|
| 1.7.0 Forms           | 2.0.0 Adult Criminal Data Standards |
| 1.14.0 Reports        |                                     |
| 1.15.0 Scanning       |                                     |
| 1.16.0 Service        |                                     |
| 1.17.0 Time Standards |                                     |
| 1.18.0 Warrants       |                                     |

#### **BASIC INFORMATION ON FAILURE TO APPEAR (FTA) WARRANTS:**

FTA Warrants created in Odyssey must follow specific guidelines in order to show the correct event codes and reflect when a party fails to appear for a court hearing or fails to appear upon a criminal summons. FTA Warrants are entered through the **Warrants** tab or through the **Hearings/Courtroom Minutes** tab. FTA Warrants are tracked through the **Warrants** tab using the correct **Status** or disposition of the warrant. (See definitions under **DISPOSING OF AN FTA WARRANT**).

#### **NAVIGATION**

**Odyssey Case Manager** 

#### **STEPS**

#### 1. RESULT HEARING

In the Courtroom Minutes screen, result the hearing as "Failure to Appear – Defendant"

|                                           |                                                                 |                   |                                                                                                    |                                                                |                       |                               | ٦ ۴                 | ] X |
|-------------------------------------------|-----------------------------------------------------------------|-------------------|----------------------------------------------------------------------------------------------------|----------------------------------------------------------------|-----------------------|-------------------------------|---------------------|-----|
| Courtroom Min                             | utes for Case #                                                 | M-12-DR-2         | 022-00033                                                                                                    |                                                                |                       |                               |                     |     |
| State of New<br>Type DWI Mi               | <b>/ Mexico v. Billy</b><br>sdemeanor                           | t Kid             |                                                                                                    |                                                                | Financial<br>No Colle | Balance 891.0<br>ction Status | 00                  | ^   |
| Result 1                                  | 0/21/2022 1                                                     | 0:30 AM           |                                                                                                    | Defen                                                          | dant Info             |                               | <u>A</u> dd Journal |     |
| Type Plea & Start                         | Disposition Heari                                               | r▼ Result<br>Dur  | Failure to App<br>Commenced ar<br>railure to Appe                                                                                        | ear-De×▼<br>nd Continued<br>ar-Case Fance                      | Parties Present       | Multiple                      |                     |     |
| Type<br>Judge<br>Courtroom<br>Court Clerk | Resource<br>Hall, Buddy J.<br>Curry County M<br>Alvarez, Julian | Aagistrate V<br>a | Failure to Appe<br>Failure to Appe<br>Held<br>Probation Conti<br>Probation Revo<br>Probation Termi<br>Settled/Plea Be<br>Settled/Plea Du | inued<br>ked<br>inated<br>afore Hearing or<br>uring Hearing or | Trial                 | ge Interp<br><u>W</u> arran   | ts                  | ]   |
| Add Bond Se                               | tting                                                           |                   |                                                                                                    |                                                                |                       | Amend                         | Bond Setting        |     |
| <u>B</u> onds                             |                                                                 |                   | <u>Convert</u>                                                                                                    | A <u>d</u> d Attorne                                           | <del>y</del>          | M                             | odify Attorney      |     |
| Interim <u>C</u> ondi                     | tions                                                           |                   | His <u>t</u> ory                                                                                                    | Exh <u>i</u> bits                                              |                       |                               |                     | ~   |
| Save/Copy                                 |                                                                 |                   | <u>S</u> ave                                                                                                    | E <u>x</u> it                                                  |                       |                               | <u>F</u> orms       | ¢   |

#### 2. VERIFY DEFENDANT'S PARTY IDENTIFIERS

- A. Click on "Parties" tab
- B. Click on the Party name to access the **Case Party** record
- C. Click on the Party's name again to access the **Global Party** record. Update the name and/or personal identifiers
- D. Click on "Save" or "Exit" to go back to the Case Party record
- E. Make sure changes to the address, DOB, SSN or DL number have been 'pinned'
- F. Click on "Continue." (If changes were made, save the case before continuing)

**NOTE**\*\* It is imperative that <u>all available</u> party information shall be entered into the global party record. If Race and Hair color are not known, 'Unavailable' and/or 'Unknown or Bald.' <u>must</u> be entered.

| CHARGES EVENTS SERVICE                                                                                                    | IEARINGS CONDITIONS NOTES DISPOSITION TIME STDS FINANCIAL PROT. ORDERS WARRANTS |
|----------------------------------------------------------------------------------------------------|---------------------------------------------------------------------------------|
| M-12-DR-2022-00033                                                                                                    |                                                                                 |
| State of New Mexico v. Billy T Kid<br>Type DWI Misdemeanor                                                                                                    |                                                                                 |
| Group By Connection Type                                                                                                    | Sho                                                                             |
| Party & Attorney Information                                                                                                    | <u>A</u> dd Pa                                                                  |
| Defendant B Kid. Billy T<br>DOB: 04/09/1978 Age: 44Y                                                                                                    | 10M ★Harmo                                                                      |
| Plaintiff State of New Mexico                                                                                                    | ★Honext<br>9th Juc                                                              |
| Participant                                                                                                    | <i>▶</i> ×                                                                      |
| Officer Name Address                                                                                                    | Global Party                                                                    |
| Kinite       Address         Kid. Billy I       Portales, NM 88130         Style       Portales, NM 88130         Do Not Send Notice       Portales, NM 88135         Always Send Notice       Portales, NM 88135         Dopby as Restricted Party in Public       Portales, NM 88135         Connection       Portales, NM 88135         Type Defendant       Address         Added 04/07/2022       Portales, NM 88136         Attorney       Attorney         Attorney       * Hammon, Tye C, | Modify Party       COUNTRY                                                      |
|                                                                                                    | Other Links                                                                     |

#### 3. CREATING AN FTA WARRANT

- A. Navigate to the "Warrants" tab.
- B. Click on "+" to add a warrant
- C. Select the Type "Failure to Appear in Court Warrant"
- D. Select the name of the judge that ordered the warrant
- E. Click "+" to add Conditions
- F. Select "Failure to appear in court as ordered"
- G. Select "Add Next" to add the additional <u>required</u> conditions: <u>bond condition</u> (and amount if applicable), and an <u>extradition condition</u> (More conditions may be added but the 3 listed above are required)
- H. Select "Continue" when all Conditions have been added

| Warrant Type    | Bond Condition | Bond Amount            | Extradition<br>Condition | FTA Condition |
|-----------------|----------------|------------------------|--------------------------|---------------|
| Failure to      | Required       | Required if applicable | Required                 | Required      |
| Appear in Court |                | to the type of bond    |                          |               |
| Warrant         |                | ordered                |                          |               |

#### EXTRADITION CONDITIONS (for District and Mag Courts only):

THIS WARRANT MAY BE EXECUTED WITHIN THE CITY THIS WARRANT MAY BE EXECUTED WITHIN THE COUNTY THIS WARRANT MAY BE EXECUTED WITHIN THE STATE THIS WARRANT MAY BE EXECUTED IN NEW MEXICO AND SURROUNDING STATES THIS WARRANT MAY BE EXECUTED ANYWHERE WITHIN THE CONTINENTAL US THIS WARRANT MAY BE EXECUTED IN ANY JURISDICTION WARRANT EXTRADITION LIMITATION TO BE SELECTED BY JUDGE\*\*\* (choosing this option will leave checkboxes for the judge to select the appropriate extradition condition):

#### The State will extradite the defendant from:

[ ]Anywhere [ ]Anywhere in the continental United States [ ]Any contiguous State [ ]Within New Mexico [ ]Within the County [ ]Within the City

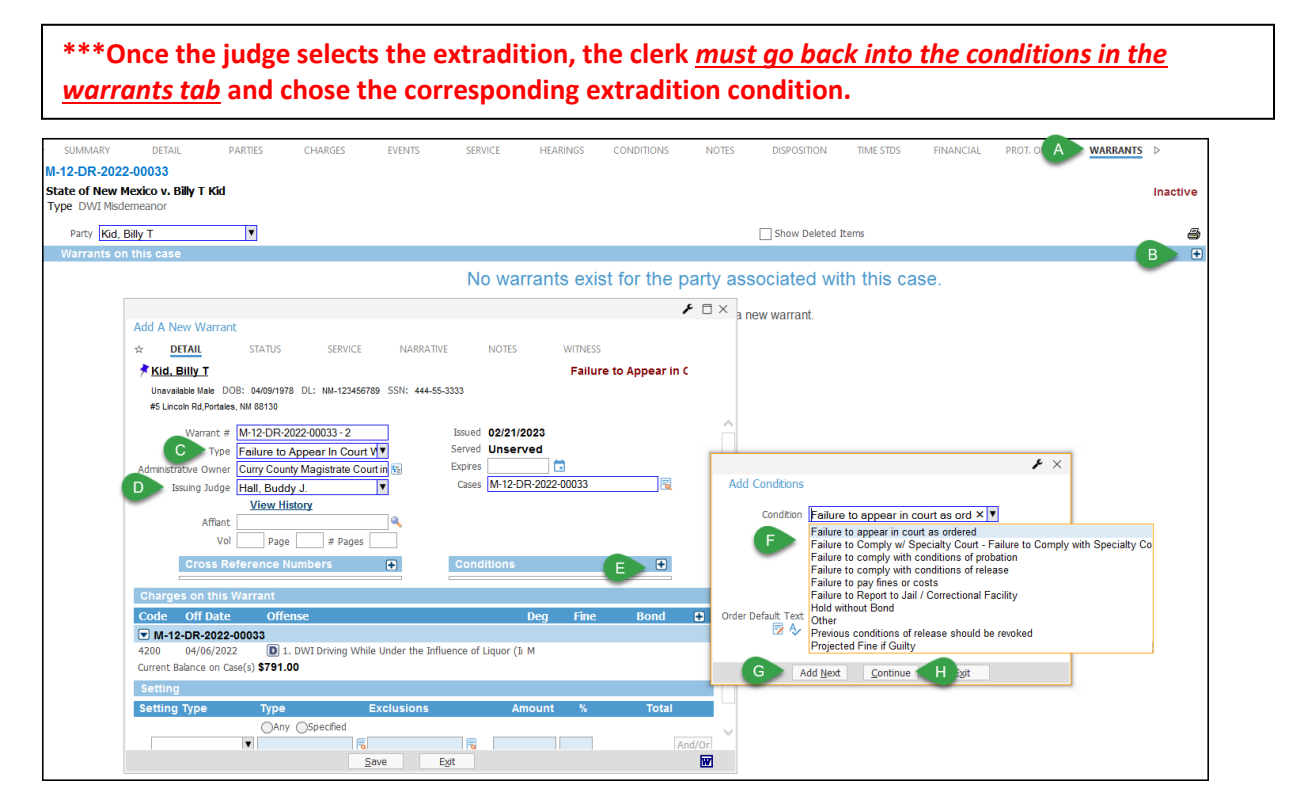

- I. Click on the "Status" tab
- J. Select the appropriate Location (for automated warrants, use NMSP Electronically Submitted)

NOTE\*\*\*If the warrant will not be signed the same day it is printed, select "Warrant Printed - Unsigned" for the Status. The default Location will then change to "Judge's Chambers or Desk for Signature".

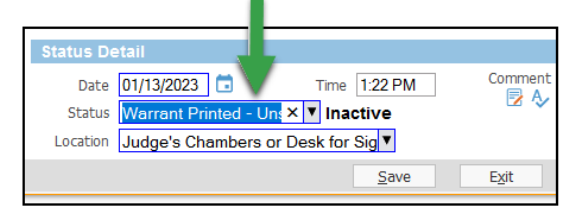

After the judge has signed the warrant, the status of **"Failure to Appear in Court Warrant Issued"** will need to be added, using the date the warrant is signed as the status date.

\*\*\*For the automated warrant, remember to update the Location to "NMSP – Electronically Submitted."

- K. If merging the warrant from Odyssey, click on the "**W**" icon to bring up the form options OR
- L. If not merging the warrant form, click Save and continue on to Step 4

| warrant status                          |                                                                                                    |                                                                                                    |                                                                                                    |                                                                                                    |
|-----------------------------------------|----------------------------------------------------------------------------------------------------|----------------------------------------------------------------------------------------------------|----------------------------------------------------------------------------------------------------|----------------------------------------------------------------------------------------------------|
| STATUS                                  |                                                                                                    |                                                                                                    |                                                                                                    |                                                                                                    |
| SIATUS                                  | SERVICE N                                                                                                    | ARRATIVE                                                                                                    | IOTES WITNESS                                                                                                    |                                                                                                    |
| Doc                                     |                                                                                                    |                                                                                                    | Failure                                                                                                    | o Appear in C                                                                                                    |
| Male DOB: 05/23/1969 D                  | I: NM-031049474 SSN:                                                                                                    | 525-51-3549                                                                                                    |                                                                                                    |                                                                                                    |
| Wheel Rd.Tucumcari, NM 884              | 101                                                                                                    |                                                                                                    |                                                                                                    |                                                                                                    |
|                                         |                                                                                                    |                                                                                                    |                                                                                                    |                                                                                                    |
|                                         |                                                                                                    |                                                                                                    |                                                                                                    |                                                                                                    |
| Time                                    | Status                                                                                                    | Location                                                                                                    | Comment                                                                                                    |                                                                                                    |
| 23 10:19 AM                             | Failure to Appea                                                                                                    | ri                                                                                                    |                                                                                                    |                                                                                                    |
| 02/08/2023 💼<br>Failure to Appear in Co | Time 10:19 AM                                                                                                    | Comment                                                                                                    |                                                                                                    |                                                                                                    |
|                                         |                                                                                                    | Exit                                                                                                    |                                                                                                    | K                                                                                                    |
| tch                                     |                                                                                                    |                                                                                                    |                                                                                                    |                                                                                                    |
| Dept.                                   |                                                                                                    |                                                                                                    |                                                                                                    |                                                                                                    |
| Sheriff's Dept.                         |                                                                                                    |                                                                                                    |                                                                                                    |                                                                                                    |
| f Public Safety                         |                                                                                                    |                                                                                                    |                                                                                                    |                                                                                                    |
| sn Department                           |                                                                                                    |                                                                                                    |                                                                                                    |                                                                                                    |
|                                         |                                                                                                    |                                                                                                    |                                                                                                    |                                                                                                    |
|                                         | Anie DOB: 05/23/1469 [<br>Maie DOB: 05/23/1469 [<br>Time<br>23 10:19 AM<br>tail<br>10/29/20/23 [<br>Failure to Appear in CC<br>Time<br>Sheriff Sept.<br>Public Safety | Ane DOB: 6523/1969 DL: NM-831049474 SSN<br>Wheel Rd. Yuumaan, NM 88401<br>Time Status<br>23 10:19 AM Failure to Appear<br>taul<br>102/08/2023 Time 10:19 AM<br>Failure to Appear in Coul Active<br>Active<br>Sheriffs Dept,<br>Public Safety | Doc           Mae         Doc           Mae         Doc           Status         SSN: 52551-3549           WreelR3,Tucumcan, NM 88401         Image: Status           Location         Status           10:19 AM         Failure to Appear i           D2005/2023         Trme         10:19 AM           Failure to Appear in Coult         Active           Image: Status         Save         L Egit           Comment         Save         L Egit | Doc     Failure 1       Nae D08: 05/23/1969 DL: NM-031049474 SNI: 525-51-3549     Winel R3.Tucumcan, NM 88401       Time     Status     Location     Comment       23     10:19 AM     Failure to Appear i       02/05/2023     Tme     10:19 AM     Comment       10:19 AM     Failure to Appear i     Comment       5ave     Egt       The     Save     Egt |

After clicking on the **"W"**, you may receive a message asking "Changes to this warrant must be saved before printing a warrant form. Do you want to continue?" Select **Yes.** 

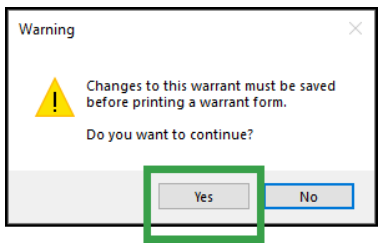

After saving the information, the **Select Document** box will open; select the appropriate warrant form to print:

District Courts: D-CR-BENCH WARRANT – GENERIC Magistrate Courts: M-CR-9-212C-BENCH WARRANT1 or M-JR-P-212B-JUVENILE TRAFFIC BENCH WARRANT

Metropolitan Court: M-CR-9-212 C BCMC ONLY FTA BENCH WARRANT

#### For Metro Court\*\*

After selecting the form **M-CR-9-212C BCMC ONLY FTA BENCH WARRANT,** a pop-up box (or prompt) will appear. The information entered into the prompt will determine the jurisdiction that the defendant can be arrested in.

|            | Type 1 if this case is a Misdemeanor and the<br>warrant<br>may be executed in any jurisdiction.<br>Type 2 if this case is a DV or DW or if this warrant ma<br>be executed anywhere in this state.<br>Type 3 if this case is a CR or TR or if this warrant ma<br>be executed anywhere in Bernalillo County.<br>Type 4 if this case has one or more felony<br>charges. | ×<br>y<br>y |
|------------|----------------------------------------------------------------------------------------------------|-------------|
| Enter 1, 2 | , 3 or 4                                                                                                    |             |

#### 4. <u>RELATE WARRANT DOCUMENT</u>

Once the warrant is issued (signed by the judge), scan, attach, relate or link the document to the warrant issued event code.

| ☆      | SUMMARY                                                                                     | DETAIL              | PARTIES        | CHARGES         | EVENTS    | CONDITIONS     | NOTES            | $\triangleright$ |  |
|--------|---------------------------------------------------------------------------------------------|---------------------|----------------|-----------------|-----------|----------------|------------------|------------------|--|
| М      | -12-DR-2                                                                                    | 022-00033           |                |                 |           |                |                  |                  |  |
| W<br>T | Image: State of New Mexico v. Billy T Kid       Inactive         Type       DWI Misdemeanor |                     |                |                 |           |                |                  |                  |  |
| E      | vents                                                                                       |                     |                |                 |           | <u>P</u> revio | nus <u>N</u> ext | t 💎              |  |
| D      | ate                                                                                         | Type and Com        | ment           |                 |           |                |                  | +                |  |
| 02     | /21/2023                                                                                    | WAR: Issued -       | Failure to App | pear in Court V | Varrant 💶 |                |                  |                  |  |
| 02     | /21/2023                                                                                    | <b>BWE: BENCH W</b> | ARRANT LET     | TER ISSUED      |           |                |                  |                  |  |

The warrant must also be related in the Warrants tab

- M. In the Warrants tab, right click on the 'FTA Warrant Issued' status
- N. Select Relate Documents. This will open the Select Documents window
- O. Check the box next to the Warrant Issued document
- P. Save

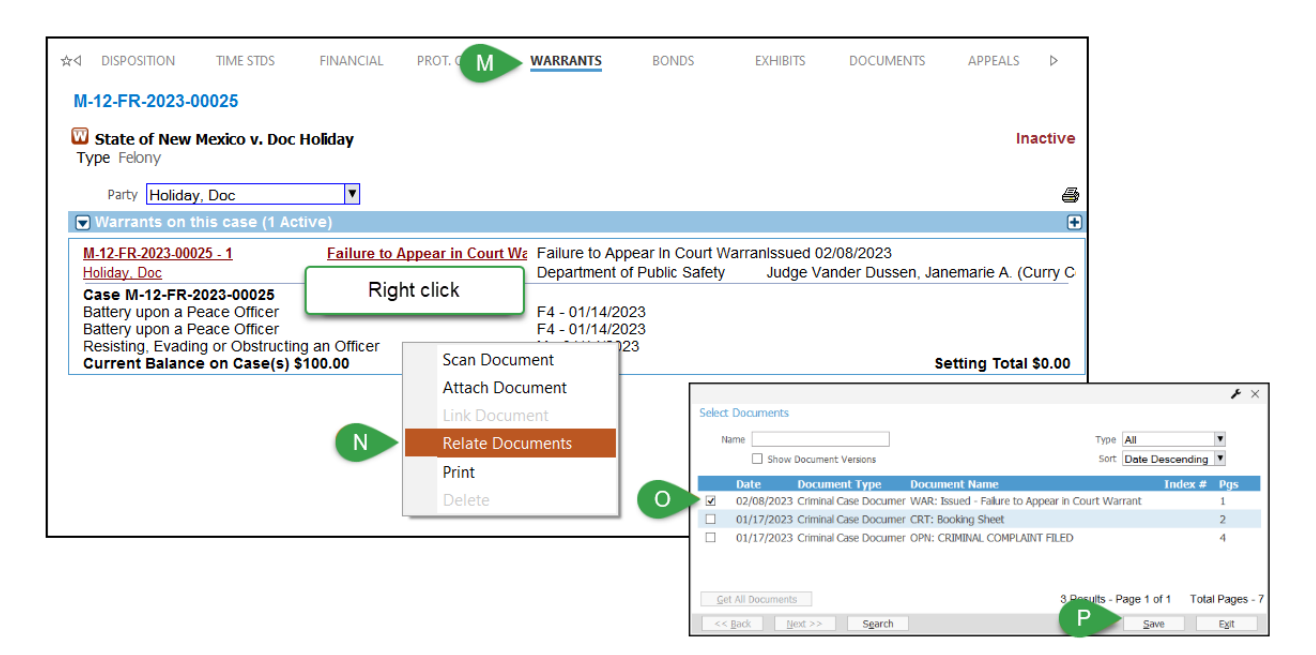

The next section in purple is for Automated Warrants. See **DISPOSITION OF AN FTA WARRANT** for instructions on how to inactivate an FTA warrant.

#### FOR AUTOMATED WARRANTS:

Once a warrant is issued, the court will receive an email either verifying the warrant was successfully submitted to DPS, or that validation errors were found. If the submission was successful, the comment 'e-sent to DPS' will appear in the Warrant Issued event code.

| ☆      | SUMMARY    | DETAIL                            | PARTIES       | CHARGES        | EVENTS         | SERVICE  | CONDITIONS    | NOTES          | $\triangleright$ |    |
|--------|------------|-----------------------------------|---------------|----------------|----------------|----------|---------------|----------------|------------------|----|
| N      | 1-12-DR-20 | 022-00033                         |               |                |                |          |               |                |                  |    |
| M<br>T | State of I | New Mexico v. Billy<br>isdemeanor | T Kid         |                |                |          |               |                | Inacti           | ve |
| E      | vents      |                                   |               |                |                |          | <u>P</u> revi | ous <u>N</u> e | ext              | 9  |
| D      | ate        | Type and Comm                     | ent           |                |                |          |               |                |                  | ÷  |
| 0      | 2/21/2023  | WAR: Issued - F                   | ailure to App | ear in Court V | /arrant e-sent | t to DPS |               |                | 1                | _  |
| 0      | 2/21/2023  | BWE: BENCH W                      | ARRANT LET    | TER ISSUED     |                |          |               |                |                  | Ĥ  |

If there are validation errors, the errors must be corrected and the warrant resubmitted.

#### For **<u>SAME DAY</u>** corrections:

If the corrections only need to be made in Odyssey (warrant document does not change), correct the party identifiers and/or the warrant conditions. Then, in order to trigger the application, right click on the Warrant Issued event code and select 'Relate Documents'. **Uncheck** the box next to the warrant document and **Save**.

| ☆ SUMMARY DETAIL PARTIES CHARGES <b>EVENTS</b> SERVICE                                                    | HEARINGS CONDITIONS NO     | TES Þ      | ]                                                                    |                                       |                   |                  |
|----------------------------------------------------------------------------------------------------|----------------------------|------------|----------------------------------------------------------------------|---------------------------------------|-------------------|------------------|
| M-48-MR-2023-00001                                                                                        |                            |            |                                                                      |                                       |                   |                  |
| State of New Mexico v. Billy T Kid<br>Type Misdemeanor (Mag)                                              |                            | Inactive   |                                                                      |                                       |                   |                  |
| Events                                                                                                    | Previous                   | Next 🖓     |                                                                      |                                       |                   |                  |
| Date Type and Comment                                                                                     |                            | ÷          |                                                                      |                                       |                   |                  |
| 08/11/2023 WAR: Issued - Failure to Appear in Court Warrant RIGHT CLICK                                   |                            | - <b>E</b> |                                                                      |                                       |                   |                  |
| 08/11/2023 BWE: BENCH WARRANT LETTER ISSUED                                                               | Add Related Event          |            |                                                                      |                                       |                   |                  |
| 06/27/2023 Final PreTrial Hearing (Judicial Officer: Montano, Christian, I)                               | Add Related Service        |            |                                                                      |                                       |                   |                  |
| 05/02/2023 PreTrial Hearing (Judicial Officer: Montano, Christian, I)                                     | Add Related Hearing        |            |                                                                      |                                       |                   |                  |
| 04/25/2023 ENTRY OF APPEARANCE FILED<br>Filed By: District Attorney Catanzaro, Joshua M.                  | Print Form                 | 8          |                                                                      |                                       |                   |                  |
| On Behalf Of: Plaintiff State of New Mexico                                                               | Modify Event Relationships |            |                                                                      |                                       |                   |                  |
| 03/08/2023 State's Demand Notice to Defendant                                                             | View Documents             | <u>2</u>   |                                                                      |                                       |                   |                  |
| 03/08/2023 NTC: Notice of Open File for Discovery and Production                                          | Scan Document              |            |                                                                      |                                       |                   | ₽×               |
| 03/08/2023 WITNESS LIST NOTICE OF INTENT TO CALL WITNESSES<br>On Behalf Of: Plaintiff State of New Mexico | Attach Document            | Select     | Documents                                                            |                                       |                   |                  |
| 03/08/2023 ENTRY OF APPEARANCE FILED                                                                      | Link Document              | Na         | ma                                                                   |                                       |                   |                  |
| Filed By: District Attorney Catanzaro, Joshua M.                                                          | Relate Documents           |            | Show Document Versions                                               |                                       | Sort Date Deer    | cending V        |
| 03/06/2023 DEFENSE ATTORNEY PACKET FILED The following documents have been filed:                         | Delete                     | Н          |                                                                      |                                       | Date Dest         | Jenuing 1        |
| 02/22/2023 Arraignment (Judicial Officer: Montane, Christian, I)                                          |                            | -          | Date Document Type                                                   | Document Name                         | In                | idex # Pgs       |
|                                                                                                    |                            |            | 08/11/2023 Criminal Case Documer                                     | M-CR-9-212C-BENCH WARRANTI            |                   | 1                |
|                                                                                                    | UNCHECK                    |            | 04/25/2023 Criminal Case Documer<br>02/02/2022 Criminal Case Documer | ENTRY OF APPEARANCE FILED             |                   | 1                |
|                                                                                                    |                            |            | 03/08/2023 Criminal Case Documer                                     | NTC: Notice of Open Ele for Discovery | and Broc          | 2                |
|                                                                                                    |                            |            | 03/08/2023 Criminal Case Documer                                     | WITNESS LIST                          | anu FIOC          | 2                |
|                                                                                                    |                            |            | 03/08/2023 Criminal Case Documer                                     |                                       |                   | 1                |
|                                                                                                    |                            |            | 03/06/2023 Criminal Case Documer                                     | DEFENSE ATTORNEY PACKET FILED         |                   | 2                |
|                                                                                                    |                            |            | 03/02/2023 Criminal Case Documer                                     | ORD: SCHEDULING ORDER                 |                   | 1                |
|                                                                                                    |                            |            | 03/02/2023 Criminal Case Documer                                     | Conditional Order of Appointment      |                   | 1                |
|                                                                                                    |                            |            |                                                                      |                                       |                   | -                |
|                                                                                                    |                            | Get        | All Documents                                                        | 16 Resul                              | its - Page 1 of 2 | Total Pages - 23 |
|                                                                                                    |                            | << ]       | ack <u>N</u> ext >> Search                                           |                                       | <u>S</u> ave      | Exit             |

Right click again on the Warrant Issued event and choose Relate Documents. **Check** the box next to the warrant document and **Save**. If the warrant is successfully sent to DPS, the comments 'e-sent to DPS' will appear in the Warrant Issued event.

If the warrant document also needs to be updated, <u>OBSOLETE</u> the incorrect warrant from the documents tab and correct the errors.

\*\*\*District Courts may need to cancel the existing warrant and have a new warrant submitted according to their court's local practice.

| ☆                                                                              | FINANCIAL PROT. ORDERS                           | WARRANTS BONDS                   | EXHIBITS DOCUMENTS APPEALS                                                                      |
|--------------------------------------------------------------------------------|--------------------------------------------------|----------------------------------|-------------------------------------------------------------------------------------------------|
| M-12-FR-2023-00025<br>State of New Mexico v. Doc H<br>Type Felony              | Holiday                                          |                                  | Inact                                                                                           |
| Documents                                                                      |                                                  |                                  | Search Get All Documents Refresh                                                                |
| Show Document Versions<br>Open in External Viewer<br>Use Default Image Printer |                                                  | Sor<br>Shov                      | All     Date Descending     Actions     Expense     All Documents                               |
| Date OCR Type OC/08/2023 Criminal                                              | Name<br>Case Document WAR: Iss                   | ued - Failure to Appear in Court | Warrant Right click                                                                             |
| 01/17/2023         Criminal           1         01/17/2023         Criminal    | Case Document CRT: Boo<br>Case Document OPN: CRI | JKING Sheet                      | Modify Document<br>Perform OCR<br>Change Security Group<br>Assign Location<br>Override Security |
|                                                                                |                                                  |                                  | Obsolete     Copy Document     Send to Workflow Queue                                           |

Create an updated warrant using the same warrant instance in the warrants tab (**DO NOT ADD** a new warrant). After the updated warrant is created and signed by the judge, relate the warrant document to the **existing** event *and* **existing** status in the warrants tab.

#### For **<u>SUBSEQUENT DAY</u>** corrections:

In the Warrants Tab, add a cancelled warrant status and in the comments section add 'due to validation errors.' Add the same comments to the cancelled event code.

| Wa | arrant # M-   | 52-DR-2023-00005 -                                   | · 1                    |                         |                  |                   |               |          |
|----|---------------|------------------------------------------------------|------------------------|-------------------------|------------------|-------------------|---------------|----------|
| ☆  | DETAIL        | STATUS                                               | SERVICE                | NARRATIVE               | NOTES            | WITNESS           | DOCUMENTS     |          |
|    |               |                                                      |                        |                         |                  | Failure te        | o Appear In C |          |
|    | Other Male D  | OB: 04/20 DL: NN                                     | A- SSN                 |                         |                  | In Transit        |               |          |
|    | 506 TIERRA BO | ONITA, SOCORRO, NM 8781                              | 0                      |                         |                  |                   |               |          |
|    | Date          | Time                                                 | Status                 | Locatio                 |                  | Comment           |               | Ŧ        |
|    | 09/12/2023    | 10:30 AM                                             | Failure to A           | onear I In Transit      |                  | due to validation | errors        |          |
|    | 09/11/2023    | 10:23 AM                                             | Failure to A           | ppear i NMSP-Ele        | ctronically Subr | 1                 | 0110.2        |          |
|    |               |                                                      |                        |                         |                  |                   |               |          |
|    |               |                                                      |                        |                         |                  |                   |               |          |
|    |               |                                                      |                        |                         |                  |                   |               |          |
| S  | tatus Detai   | I .                                                  |                        |                         |                  |                   |               | 9        |
|    | Date 09       | /12/2023 🛅                                           | Time 10:30 /           | AM Comm                 | ent due to vali  | idation errors    |               |          |
|    | Status Fa     | ilure to Appear In C >                               | <  V Inactive          |                         |                  |                   |               |          |
|    | Location Fa   | ilure to Appear In Cour                              | t Warrant Cance        | led                     |                  |                   |               |          |
|    | Fa            | ilure to Appear in Court                             | t Warrant Issued       | in Error                |                  |                   |               | <b>-</b> |
|    | Fa            | ilure to Appear in Coun<br>ilure to Appear in Cour   | t Warrant Issued       | in Error<br>ed Unserved |                  |                   |               | W Y      |
|    | Fa            | ilure to Appear In Court                             | t Warrant Served       | 1                       |                  |                   |               |          |
|    | Fa            | ilure to Appear in Court<br>venile Traffic - BW Issu | t Warrant Surren       | der                     |                  |                   |               |          |
|    | Juv           | venile Warrant To Be R                               | leissued as Adult      | t Warrant               |                  |                   |               |          |
|    | Ph            | ysical Warrant Returne                               | ed<br>Upeble to Locate | -                       | •                |                   |               |          |
|    | Re            | tum Requested - LLA                                  | Unable to Locate       |                         |                  |                   |               |          |

State of New Mexico Administrative Office of the Courts Judicial Information Division

| Modify Event                                                       |                                                                                                    |   |
|--------------------------------------------------------------------|----------------------------------------------------------------------------------------------------|---|
| Type<br>Date<br>Judicial Officer<br>Due                            | WAR: Canceled - Failure to Appear in Cou<br>09/12/2023 Time 10:30 AM<br>Add Next<br>Add Related<br>Add Hearing |   |
| Comm <u>e</u> nt                                                   | due to validation errors       ► Add Service         ▼ Docketable       ▼ In clude on Appeal                   |   |
| Document<br>Type<br>Document<br>Security Group<br>Doc Link ID<br>© | Print Event Barcode Upon Save                                                                                  |   |
|                                                                    | Save/ <u>P</u> rint <u>S</u> ave E <u>x</u> it                                                                 | 4 |

#### \*\*\*For Magistrate Courts:

In the financial tab, enter a credit for the bench warrant fee, using the Type 'Warrant Fee Credit/Warrant Re-Issued'. **MAKE SURE** only the Criminal Bench Warrant Fee is check marked.

| <u>Search</u> Get All Transactions 🌾 🛱 Add Pmt Plan 👿 Edit Detail View Balances 🚽                                                                                                    | 1 🛨 💲 🕘 S 🕞 |
|----------------------------------------------------------------------------------------------------|-------------|
| e 🖌 🗖                                                                                                    | × Escrow    |
| Add a Credit                                                                                                    | 0.00        |
| Transaction Detail Tender Detail                                                                                                    | 0.00        |
| Receipt # N/A Method                                                                                                    | • 0.00      |
| Date 09/12/2023 Type Warrant Fee Credi Amount                                                                                                    | 0.00        |
| Amount to be Applied 100.00 Add Additional Tender                                                                                                    |             |
| Trust/Case Party     Non Case Party                                                                                                    |             |
| Till Balance 100.00                                                                                                    |             |
| Comment South American American Ameri<br>American American American American American American American American American American American American American American American American American American American American American American American American American American A |             |
| Transaction Balances Use Manual Distribution Show Distribution                                                                                                    | 2           |
| For Party / Fee Balance                                                                                                    | e i         |
| 100.0 100.0     | 0           |
| ■ Ø 09/12/2023 Criminal Bench Warrant Fee                                                                                                    | 0           |
|                                                                                                    |             |
| Totals for this Transaction 100.0                                                                                                    | 0           |
| <u>S</u> ave E <u>x</u> it                                                                                                    |             |

Correct the errors then **ADD** a new warrant in the warrants tab. After the new warrant is signed by the judge, relate the document to the event and to the new warrant instance in the warrants tab.

| ** | 4 D                       | ISPOSITION                                                       | TIME STDS                                                        | FINANCIAL                        | PROT. ORDERS        | WARRANTS                                     | BONDS                                    | EXHIBITS                    | DOCUMENTS                        | APPEALS         | $\triangleright$ |
|----|---------------------------|------------------------------------------------------------------|------------------------------------------------------------------|----------------------------------|---------------------|----------------------------------------------|------------------------------------------|-----------------------------|----------------------------------|-----------------|------------------|
| 1  | M-52                      | 2-DR-2023-0                                                      | 0006                                                             |                                  |                     |                                              |                                          |                             |                                  |                 |                  |
| 0  | P 🕅<br>Type               | State of New<br>DWI Misdem                                       | w Mexico v. 🔳<br>eanor                                           | NUR HOLINA                       | i                   |                                              |                                          |                             |                                  | Ina             | ctive            |
|    |                           | Party                                                            | C. JESUS                                                         | V                                |                     |                                              |                                          |                             |                                  |                 | 6                |
| 1  | <b>V</b> W                | arrants on th                                                    | nis case (1 Ac                                                   | re)                              |                     |                                              |                                          |                             |                                  |                 | +                |
|    | <u>M-5</u>                | 2-DR-2023                                                        | 18. <u>2</u>                                                     | Failure to J                     | Appear in Court W   | Failure to A<br>NMSP-Elect                   | ppear In Court Wa<br>ronically Submitted | rranissued 09<br>I Judge Sa | 9/12/2023<br>aavedra, Felix Will | liam (Socorro   | 🔁<br>Count       |
|    | Cas<br>Driv<br>Agg<br>Imp | e M-52-DR-2<br>ring While Lice<br>ravated DWI I<br>roper Turning | 023-000000<br>ense Revoked<br>Driving While U<br>at Intersection | - DWI Related<br>nder the Influe | nce of Intoxicating | M - 01/26/2<br>LivPM - 01/26/<br>PM - 01/26/ | 023<br>2023<br>2023                      |                             | \$25.00                          |                 |                  |
|    | Cur                       | rent Balance                                                     | e on Case(s) \$                                                  | 100.00                           |                     |                                              |                                          |                             | S                                | etting Total \$ | \$0.00           |
|    | <u>M-5</u>                | 2-DR-2021                                                        | 6_1                                                              | Failure to                       | Appear In Court W   | I∉ Failure to A<br>In Transit                | ppear In Court Wa                        | rranissued 09<br>Judge Sa   | 9/11/2023<br>aavedra, Felix Will | liam (Socorro   | 🔁<br>Count       |
|    | Driv<br>Agg<br>Imp        | ing While Lice<br>ravated DWI I<br>roper Turning                 | ense Revoked<br>Driving While U<br>at Intersection               | - DWI Related<br>nder the Influe | nce of Intoxicating | M - 01/26/2<br>LivPM - 01/26/<br>PM - 01/26/ | 023<br>2023<br>2023                      |                             | \$25.00                          |                 |                  |
|    | Cur                       | rent Balance                                                     | e on Case(s) \$                                                  | 5100.00                          |                     |                                              |                                          |                             | S                                | etting Total s  | \$0.00           |

If the warrant is successfully sent to DPS, the comments 'e-sent to DPS' will appear in the Warrant Issued event.

#### **DISPOSITION OF AN FTA WARRANT**

Below are statuses available to dispose of an FTA Warrant, their definitions and some examples of when they might be used. (NOTE: Only FTA statuses should be used to dispose of an FTA Warrant).

- Failure to Appear in Court Warrant Served
- Failure to Appear in Court Warrant Canceled
- Failure to Appear in Court Warrant Surrender
- Failure to Appear in Court Warrant Issued in Error
- Failure to Appear in Court Warrant Returned Unserved (District and Magistrate)
- Failure to Appear in Court Warrant Served on Booking Notice (District Court)

Served - when a party is arrested and booked on a warrant

- Example: A party is pulled over and an officer serves an outstanding warrant, arrests the individual and books them into a detention facility
- Example: When the court is notified that a party was arrested out of the county or the state
- Example: When a party turns themselves in to law enforcement, is arrested and booked into a detention facility
- Example: The court receives a booking or arrest a notice from a detention facility showing the party was arrested (Mag & Metro)

<u>Canceled</u> – when a warrant is withdrawn for any reason other than the warrant was issued in error, was served or the party surrendered himself to the court

• Example: Case was dismissed

- Example: The party is deceased
- Example: When the court is notified the party was in custody at the time the warrant was issued
- Example: A Motion to Quash Warrant is granted

<u>Surrender</u> - when a warrant is removed from the system because of a surrender by the party or because the party addresses outstanding issues by mail/phone/email/fax

• Example: Party surrenders themselves by coming into the court, sees the judge, the judge schedules the party for another hearing and removes the warrant by sending a cancelation order to law enforcement

Issued in Error - when a warrant is issued in error and the warrant is voided

- Example: Warrant is issued on the wrong case or for the wrong person
- \*\*\* warrant fees should be adjusted out or waived

<u>Returned Unserved (District and Magistrate)</u> - when a warrant is returned to the court by law enforcement because it is lacking identifiers or pertinent information (bond amount, category/jurisdiction, incorrect DOB or SSN)

• Example: Original warrant is returned to the court with a notification from law enforcement to correct or add information in order for it to be entered into NCIC

<u>Served on Booking Notice (District Court)</u> - when the court is notified of an arrest by receiving a booking notice

• Example: The court receives documentation (release sheet, booking sheet, arrest notification) from the detention facility showing the party was arrested on a warrant

Refer to the Warrant Status and Usage Notes Quick Guide for the different codes used in each particular court.

#### 5. DISPOSING OF AN FTA WARRANT

- A. Click on the "Warrants" tab
- B. Click on "Failure to Appear in Court Warrant Issued"
- C. Click on the "+" sign
- D. Click on the drop down arrow to bring up the warrant "Statuses" and select the appropriate "Status"
- E. Select the appropriate **"Location"** of the warrant (some statuses will default a **Location**)
- F. If merging the Order of Cancellation, click on the **'W'** icon to bring up the form options OR
- G. Click **"Save."**

| 2-DR-2022-00033                                                                                                    |                                                                                                    |                                                 |                                                              |                   |                                           |                              |                                                                                 |                                                                                        |                                 |                     |                  |           |           |
|----------------------------------------------------------------------------------------------------|----------------------------------------------------------------------------------------------------|-------------------------------------------------|--------------------------------------------------------------|-------------------|-------------------------------------------|------------------------------|---------------------------------------------------------------------------------|----------------------------------------------------------------------------------------|---------------------------------|---------------------|------------------|-----------|-----------|
| State of New Mexico v. Billy T<br>e DWI Misdemeanor                                                                                                    | Kid                                                                                                    |                                                 |                                                              |                   |                                           |                              |                                                                                 |                                                                                        |                                 |                     |                  |           | Inacti    |
| Party Kid, Billy T                                                                                                    |                                                                                                    |                                                 |                                                              |                   |                                           | Show Delet                   | ted Items                                                                       |                                                                                        |                                 |                     |                  |           |           |
| Varrants on this case (1 Acti                                                                                                    | /e)                                                                                                    |                                                 |                                                              |                   |                                           |                              |                                                                                 |                                                                                        |                                 |                     |                  |           |           |
| 12-DR-2022-00033 - 2<br>I. Billy T                                                                                                    |                                                                                                    | B Failure to App                                | pear in Court Warrant I                                      | ssued Fa          | allure to Appear In<br>epartment of Publi | i Court Warrant<br>ic Safety | t.                                                                              | Judge Ha                                                                               | 2/21/2023<br>III, Buddy J. (Cur | ry County Magis     | trate Court in ( | Clovis)   |           |
| se M-12-DR-2022-00033<br>VI Driving While Under the Influ-<br>eeding (36 and Over)<br>ilure to Register or Title a Vehi<br>irrent Balance on Case(s) \$8 | nce of Liquor (Impairme<br>le as Required<br>91.00                                                                          | ent) (2nd)                                      | A New Warrant                                                | JS SERVICE        | NARRATIVE                                 | NOTES                        | WITNESS                                                                         | 10                                                                                     | ×                               | \$200.00<br>\$50.00 |                  | Setting 1 | otal \$0. |
| Status Detail Date 02/221/202 Status Feilure tr Location Central D Clovis Pa Court File Curry Co                                                         | 3 Time T<br>Appear In Cou I Inacti<br>spatch<br>ice Dept.<br>mty Sheriffs Dept.<br>nf of Public Safety<br>d Fish Department | 125 AM<br>▼ ▼ ■ ■ ■ ■ ■ ■ ■ ■ ■ ■ ■ ■ ■ ■ ■ ■ ■ | Lincoln Rd Portakes, NM 8813<br>Date Time<br>2/21/2023 11:25 | o<br>Status<br>AM | Location                                  |                              | Comment<br>Status Detail<br>Date 02/21/<br>Status Failure<br>Failure<br>Failure | 2023  to Appear In Cour<br>to Appear In Cour<br>to Appear In Cour<br>to Appear In Cour | Time 1125 AU                    | M Comme<br>Ø 4      | nt.              |           |           |
| Departme<br>Game an<br>In Transit                                                                                                    |                                                                                                    |                                                 |                                                              |                   |                                           |                              | dijuje                                                                          | to Abbear in Cour                                                                      | vvaliant issueu i               | II CITOI            |                  |           |           |

#### District Courts: **D-CR-ORDER OF CANCELLATION OF BENCH WARRANT** Magistrate Courts: **M-CR-ORDER FOR CANCELLATION OF WARRANT**

Once the Order of Cancellation has been signed, attach, scan, relate or link the document to the **Warrant Cancelled** event code and then relate the same document in the **Warrants tab.** (When relating in the **Warrants tab,** leave the box checked next to the Warrant Issued document)

| SUMMARY                                                                                                    | DETAIL                                                                                                    | PARTIES                                                                       | CHARGES                                  | EVENTS                                   | SERVICE                                  | CONDITION                                                                         | IS NO                                                           | TES          | V       |
|----------------------------------------------------------------------------------------------------|----------------------------------------------------------------------------------------------------|-------------------------------------------------------------------------------|------------------------------------------|------------------------------------------|------------------------------------------|-----------------------------------------------------------------------------------|-----------------------------------------------------------------|--------------|---------|
| M-12-DR-2022                                                                                                    | -00033                                                                                                    |                                                                               |                                          |                                          | •                                        |                                                                                   |                                                                 |              |         |
| State of New M<br>Type DWI Misde                                                                                                    | <b>lexico v. Billy T</b><br>emeanor                                                                                                    | Kid                                                                           |                                          |                                          |                                          |                                                                                   |                                                                 |              |         |
| Events                                                                                                    |                                                                                                    |                                                                               |                                          |                                          |                                          |                                                                                   | <u>P</u> revious                                                | <u>N</u> ext |         |
| Date T                                                                                                    | ype and Comn                                                                                                    | nent                                                                          |                                          |                                          |                                          |                                                                                   |                                                                 |              |         |
| 02/23/2023 W                                                                                                    | AR: Canceled                                                                                                    | - Failure to A                                                                | Appear in Cour                           | t Warrant                                |                                          |                                                                                   |                                                                 | 3 🔁          |         |
| 02/21/2023 W                                                                                                    | AR: Issued - I                                                                                                    | Failure to App                                                                | oear in Court V                          | Narrant e-se                             | ent to DPS                               |                                                                                   |                                                                 | 7            |         |
| 02/21/2023 B                                                                                                    | WE: BENCH W                                                                                                    | ARRANT LET                                                                    | TER ISSUED                               |                                          |                                          |                                                                                   |                                                                 |              | _       |
|                                                                                                    |                                                                                                    |                                                                               |                                          |                                          |                                          |                                                                                   |                                                                 |              | _       |
| Q DISPOSITION                                                                                                    | TIME STD                                                                                                    | S FINANC                                                                      | JIAL PROT. C                             |                                          |                                          | DONDO                                                                             | EXTID                                                           | 10           |         |
| M-12-DR-202<br>State of New<br>Type DWI Miss                                                                                                    | 22-00033<br>Mexico v. Billy                                                                                                    | y T Kid                                                                       | JAL PROLU                                |                                          |                                          | DONDO                                                                             | EXTIN                                                           |              |         |
| M-12-DR-202<br>State of New<br>Type DWI Mise<br>Party Kid,                                                                                                    | TIME STD<br>22-00033<br>Mexico v. Bill<br>demeanor<br>Billy T                                                                                                    | s FINANC<br>y T Kid                                                           | JAL PROT                                 |                                          |                                          | Show Dele                                                                         | eted Items                                                      |              |         |
| M-12-DR-202<br>State of New<br>Type DWI Mise<br>Party Kid,                                                                                                    | 22-00033<br>Mexico v. Billy<br>demeanor<br>Billy T<br>on this case                                                                                                    | y T Kid                                                                       | IAL PROT                                 |                                          |                                          | Show Dele                                                                         | eted Items                                                      |              |         |
| M-12-DR-202<br>State of New<br>Type DWI Mise<br>Party Kid,<br>Warrants o<br>M-12-DR-2022:<br>Kid Billy T                                                                                      | 22-00033<br>Mexico v. Billy<br>demeanor<br>Billy T<br>In this case<br>00033 - 2                                                                                                    | y T Kid<br><br><u>Failu</u>                                                   | re to Appear Ir                          | <u>n Court We</u>                        |                                          | Show Dele                                                                         | eted Items                                                      | 2            | 21      |
| M-12-DR-202<br>State of New<br>Type DWI Mise<br>Party Kid,<br>Warrants o<br>M-12-DR-2022:<br>Kid, Billy T<br>Case M-12-D                                                                      | TIME STD<br>22-00033<br>Mexico v. Billy<br>demeanor<br>Billy T<br>on this case<br>-00033 - 2<br>                                                                                    | y T Kid                                                                       | re to Appear Ir                          | <u>n Court W</u> <sup>E</sup> F          | Failure to Anna Transit                  | Show Dele                                                                         | eted Items                                                      | 2            | 21<br>E |
| M-12-DR-202<br>State of New<br>Type DWI Mise<br>Party Kid,<br>Warrants of<br>M-12-DR-2022:<br>Kid, Billy T<br>Case M-12-D<br>DWI Driving V                                                    | 22-00033<br>Mexico v. Billy<br>demeanor<br>Billy T<br>on this case<br>-00033 - 2<br>OR-2022-0003<br>Vhile Under the                                                                 | y T Kid                                                                       | re to Appear Ir                          | <u>Court We</u><br>I<br>Right clic       | Failure to Ann Transit                   | Show Dele                                                                         | eted Items                                                      | 2            | 21<br>E |
| M-12-DR-202<br>State of New<br>Type DWI Mise<br>Party Kid,<br>Warrants of<br>M-12-DR-2022<br>Kid, Billy T<br>Case M-12-D<br>DWI Driving V<br>Speeding (36                                     | TIME STD<br>22-00033<br>Mexico v. Billy<br>demeanor<br>Billy T<br>on this case<br>-00033 - 2<br>OR-2022-0003<br>Vhile Under the<br>and Over)                                        | y T Kid                                                                       | <u>re to Appear Ir</u><br>Liquor (Ir     | <u>n Court We</u><br>Right clic          | Failure to A<br>n Transit<br>k 16/2(     | Show Dele                                                                         | eted Items<br>cuments<br>cument                                 | 2            | 21<br>E |
| M-12-DR-202<br>State of New<br>Type DWI Mise<br>Party Kid,<br>Warrants of<br>M-12-DR-2022:<br>Kid, Billy T<br>Case M-12-D<br>DWI Driving V<br>Speeding (36<br>Failure to Reg<br>Current Bala  | TIME STD                                                                                                    | y T Kid<br>Failur<br>3<br>e Influence of I<br>a Vehicle as Re<br>(5) \$891.00 | re to Appear Ir<br>Liquor (Ir<br>equired | <u>Court W</u> e F<br>In<br>Right clic   | Failure to A<br>n Transit<br>k 16/20<br> | Show Dele                                                                         | eted Items<br>cuments<br>cument<br>ocument<br>ument             | 2            | 21<br>E |
| M-12-DR-202<br>State of New<br>Type DWI Mise<br>Party Kid,<br>Warrants of<br>M-12-DR-2022:<br>Kid, Billy T<br>Case M-12-D<br>DWI Driving V<br>Speeding (36<br>Failure to Reg<br>Current Bala  | TIME STD                                                                                                    | y T Kid<br>Failur<br>3<br>e Influence of I<br>a Vehicle as Re<br>(5) \$891.00 | re to Appear Ir<br>Liquor (Ir<br>equired | <u>n Court W</u> e F<br>II<br>Right clic | Failure to A<br>n Transit<br>k 6/20<br>  | Show Dele<br>View Doo<br>Scan Doo<br>Attach Do<br>Link Door<br>Relate Do          | cuments<br>cument<br>cument<br>ocument<br>ument<br>ocuments     | 2            | 21<br>E |
| M-12-DR-202<br>State of New<br>Type DWI Mise<br>Party Kid,<br>♥ Warrants of<br>M-12-DR-2022<br>Kid, Billy T<br>Case M-12-D<br>DWI Driving V<br>Speeding (36<br>Failure to Reg<br>Current Bala | TIME STD<br>22-00033<br>Mexico v. Billy<br>demeanor<br>Billy T<br>on this case<br>-00033 - 2<br>OR-2022-00033<br>Vhile Under the<br>and Over)<br>gister or Title a<br>since on Case | y T Kid<br>T Kid<br>Failur<br>S<br>a Vehicle as Re<br>(5) \$891.00            | re to Appear Ir<br>Liquor (Ir<br>equired | <u>n Court W</u> e F<br>Ir<br>Right clic | Failure to A<br>n Transit<br>k 6/20<br>  | Show Dele<br>View Doo<br>Scan Doo<br>Attach Do<br>Link Door<br>Relate Do<br>Print | eted Items<br>cuments<br>cument<br>ocument<br>ument<br>ocuments | 2            | 21<br>E |

|          |                 |           |               |                 |                                              |                | ۶             | $\times$ |
|----------|-----------------|-----------|---------------|-----------------|----------------------------------------------|----------------|---------------|----------|
| Sele     | ect Doo         | cuments   |               |                 |                                              |                |               |          |
|          | Name            |           |               |                 | Туре                                         | All            | ¥             |          |
|          |                 | Show      | Document Vers | sions           | Sort                                         | Date Descendi  | ng 🔻          |          |
|          | Da              | te        | Document 1    | Гуре            | Document Name                                | Index          | # Pgs         |          |
| ✓        | 02              | /23/2023  | Criminal Case | Documer         | WAR: Canceled - Failure to Appear in Court W | /arrant        | 1             |          |
| <b>~</b> | 02              | /23/2023  | Criminal Case | Documer         | WAR: Issued - Failure to Appear in Court War | rant           | 1             |          |
|          | 11              | /03/2022  | Criminal Case | Documer         | ORD: ORDER FOR PROBATION                     |                | 5             |          |
| Т        | 11              | /01/2022  | Criminal Case | Documer         | AGREEMENT TO PAY FINE AND FEES FILED         |                | 1             |          |
|          | 10              | /25/2022  | Criminal Case | Documer         | NCJ: JUDGMENT AND SENTENCE                   |                | 3             |          |
|          | 10              | /21/2022  | Criminal Case | Documer         | GUILTY/NO CONTEST PLEA PROCEEDING FIL        | ED             | 2             |          |
|          | 10              | /21/2022  | Criminal Case | Documer         | CRT: Judge's Notes                           |                | 1             |          |
|          | 10              | /03/2022  | Criminal Case | Documer         | NTC: Notice of Intent to Enter Plea          |                | 1             |          |
|          | 10              | /03/2022  | Criminal Case | Documer         | Plea and Dispo Agreement Submitted Pending   | Judicial Revie | 3             |          |
| (        | <u>G</u> et All | Documents | 5             |                 | 32 Results - Pa                              | ge 1 of 4 To   | tal Pages -   | - 51     |
| <        | << <u>B</u> ack | <u>N</u>  | ext >>        | S <u>e</u> arch |                                              | <u>S</u> ave   | E <u>x</u> it |          |

There should now be two documents related to the warrant in the Warrants tab.

| Warrants on this case                                                        |                                                  |                                    |
|------------------------------------------------------------------------------|--------------------------------------------------|------------------------------------|
| M-12-DR-2022-00033 - 2 Failure to Ap                                         | pear In Court W₂ Failure to Appear In Court Warr | anissued 02/21/2023                |
| Case M-12-DR-2022-00033<br>DWI Driving While Under the Influence of Liquor   |                                                  |                                    |
| Speeding (36 and Over)<br>Failure to Register or Title a Vehicle as Required | Select Documents                                 | 0                                  |
| Current Balance on Case(s) 0001.00                                           | Name                                             | Type All                           |
|                                                                              | Show Document Versions                           | Sort Name                          |
|                                                                              | Open in External View                            | Show All Documents                 |
|                                                                              | Date Document Type D                             | ocument Name Pgs                   |
|                                                                              | Criminal Case Doci WA                            | AR: Canceled - Failure to Appea 1  |
|                                                                              | 🔁 02/23/2023 Criminal Case Doci W/               | AR: Issued - Failure to Appear i 1 |
|                                                                              | Get All Documents                                | 2 Results - Page 1                 |
|                                                                              | << Back Next >> Search                           | E <u>x</u> it                      |
|                                                                              |                                                  |                                    |

#### FOR AUTOMATED WARRANTS:

Courts will receive an email verifying the warrant cancellation was successfully submitted to DPS. If the submission was successful, the comment 'e-sent to DPS' will appear in the Warrant Canceled event code.

| ☆      | SUMMARY                   | DETAIL                                  | PARTIES          | CHARGES       | EVENTS       | SERVICE     | HEARINGS | S CONDITIONS | NC               | DTES         | ⊳ |
|--------|---------------------------|-----------------------------------------|------------------|---------------|--------------|-------------|----------|--------------|------------------|--------------|---|
| N      | I-12-DR-20                | 22-00033                                |                  |               |              |             |          |              |                  |              |   |
| S<br>T | tate of Nev<br>ype DWI Mi | <b>/ Mexico v. Billy T</b><br>sdemeanor | Kid              |               |              |             |          |              |                  |              |   |
| E      | vents                     |                                         |                  |               |              |             |          | ļ            | <u>P</u> revious | <u>N</u> ext | 7 |
| D      | ate                       | Type and Comr                           | nent             |               |              |             |          |              |                  |              | • |
| 0      | 2/23/2023                 | WAR: Canceled                           | l - Failure to A | ppear in Cour | t Warrant e- | sent to DPS |          |              |                  | t            | 2 |

When an automated warrant is *served*, no action is required by the court. The program will:

- Send an email notifying the court of the arrest
- Auto-docket event code WAR: Served Failure to Appear in Court Warrant
- Update the warrant status and case status
- Relate the served warrant document to both the event code and warrants tab

|                                                                                                    | 20 000                |                                                                                                    | een served b                                                                                                | DY DPS > Inbox                                                                                                    | ×                                                                                     |                                                                                               |                                                                                   |
|----------------------------------------------------------------------------------------------------|-----------------------|----------------------------------------------------------------------------------------------------|----------------------------------------------------------------------------------------------------|----------------------------------------------------------------------------------------------------|---------------------------------------------------------------------------------------|-----------------------------------------------------------------------------------------------|-----------------------------------------------------------------------------------|
| noreply@nmcourts.gov                                                                                                    |                       |                                                                                                    |                                                                                                    |                                                                                                    |                                                                                       |                                                                                               |                                                                                   |
| to 2301war-grp, rrivera 🔻                                                                                                    |                       |                                                                                                    |                                                                                                    |                                                                                                    |                                                                                       |                                                                                               |                                                                                   |
| This is a notification that warrant M-23-TR-202                                                                                                    | 23-00001 - 1          | has been served by                                                                                                    | DPS. Odyssey has be                                                                                         | een updated accordingly                                                                                                    |                                                                                       |                                                                                               |                                                                                   |
| ← Reply ≪ Reply all ←                                                                                                    | Forward               | ⇒ sumn                                                                                                    | IARY DETAIL                                                                                                 | PARTIES                                                                                                    | CHARGES EVEN                                                                          | SERVICE HEARINGS                                                                              | CONDITIONS NOTES >                                                                |
|                                                                                                    |                       | M-23-TF                                                                                                    | R-2023-00001                                                                                                |                                                                                                    |                                                                                       |                                                                                               |                                                                                   |
|                                                                                                    |                       | Events                                                                                                    |                                                                                                    |                                                                                                    |                                                                                       |                                                                                               | <u>P</u> revious <u>N</u> ext                                                     |
|                                                                                                    |                       | Date                                                                                                    | Type and Co                                                                                                 | omment                                                                                                    |                                                                                       |                                                                                               |                                                                                   |
|                                                                                                    |                       | 02/16/20                                                                                                    | 23 WAR: Serve                                                                                               | d - Failure to Appe                                                                                                    | nr in Court Warrant                                                                   | Added by odysseywarrantapi                                                                    |                                                                                   |
|                                                                                                    |                       | 02/01/20                                                                                                    | 23 WAR: Issued                                                                                              | I - Failure to Appea<br>I WADDANT LETTE                                                                                                    | r in Court Warrant                                                                    | e-sent to DPS                                                                                 |                                                                                   |
|                                                                                                    |                       | 01/26/20                                                                                                    | 23 Arraignment                                                                                              | t (Judicial Officer: Floy                                                                                                    | vers Trubert W) Annt                                                                  | made by phone w/def                                                                           | 8                                                                                 |
|                                                                                                    |                       | 01/09/20                                                                                                    | 23 Count 1 Cita                                                                                             | tion                                                                                                    | iero, inducire inj Appe                                                               |                                                                                               |                                                                                   |
|                                                                                                    |                       | 01/09/20                                                                                                    | 023 OPN: CITAT                                                                                              | ION FILED                                                                                                    |                                                                                       |                                                                                               | 3                                                                                 |
| M-23-TR-2023-000                                                                                                    | 01                    |                                                                                                    |                                                                                                    |                                                                                                    |                                                                                       |                                                                                               | a                                                                                 |
| Warrants on this                                                                                                    | case                  |                                                                                                    |                                                                                                    |                                                                                                    |                                                                                       |                                                                                               |                                                                                   |
| M-23-TR-2023-00001                                                                                                    | <u>1</u>              | <u>Failure</u>                                                                                                    | to Appear In C                                                                                              | Court We Failure                                                                                                    | to Appear In Cour                                                                     | t Warranissued 02/01/2023                                                                     | 5 🛛 🔂                                                                             |
| Bustillos, Michelle V                                                                                                    |                       |                                                                                                    |                                                                                                    | In Trans                                                                                                    | sit                                                                                   | Judge Flowers, Tr                                                                             | ubert W (Harding County Ma                                                        |
| Case M-23-TR-202                                                                                                    | 3-00001               |                                                                                                    |                                                                                                    | 514 67                                                                                                    |                                                                                       |                                                                                               |                                                                                   |
| No Driver's License                                                                                                    |                       |                                                                                                    |                                                                                                    | PM - 01                                                                                                    | /08/2023                                                                              | Served 02/16/202                                                                              | 3                                                                                 |
| Current Balance o                                                                                                    | n                     |                                                                                                    |                                                                                                    |                                                                                                    |                                                                                       |                                                                                               | 10                                                                                |
| Current Balance o                                                                                                    | n                     |                                                                                                    |                                                                                                    |                                                                                                    |                                                                                       |                                                                                               | ► □ × <sup>0</sup>                                                                |
| Current Balance o                                                                                                    | n<br>Wari             | rant # M-23-T                                                                                                    | R-2023-00001                                                                                                | - 1                                                                                                    |                                                                                       |                                                                                               | ► □ × <sup>0</sup>                                                                |
| Current Balance o                                                                                                    | n<br>Warı<br>☆        | rant # M-23-T<br>DETAIL                                                                                                    | R-2023-00001<br><u>STATUS</u>                                                                               | - 1<br>SERVICE                                                                                                    | NARRATIVE                                                                             | NOTES WITNESS                                                                                 | DOCUMENTS                                                                         |
| Current Balance o                                                                                                    | n<br>Warı<br>☆        | rant # M-23-T<br>DETAIL<br>Date                                                                                                 | R-2023-00001<br><u>STATUS</u><br>Time                                                                       | - 1<br>SERVICE<br>Status                                                                                                    | NARRATIVE                                                                             | NOTES WITNESS                                                                                 |                                                                                   |
| Current Balance o                                                                                                    | n<br>Warı<br>☆        | rant # M-23-T<br>DETAIL<br>Date<br>02/16/2023                                                                                   | R-2023-00001<br><u>STATUS</u><br><u>Time</u><br>12:24 PM                                                    | - 1<br>SERVICE<br>Status<br>Failure to Ap                                                                                                    | NARRATIVE<br>Location<br>pear I In Transit                                            | NOTES WITNESS<br>Comment<br>Added by odyss                                                    | DOCUMENTS                                                                         |
| Current Balance o                                                                                                    | n<br>₩arı<br>☆        | rant # M-23-T<br>DETAIL<br>Date<br>02/16/2023<br>02/01/2023                                                                     | R-2023-00001<br><u>STATUS</u><br>Time<br>12:24 PM<br>1:52 PM                                                | - 1<br>SERVICE<br>Status<br>Failure to Ap<br>Failure to Ap                                                                                                    | NARRATIVE<br>Location<br>pear I In Transit<br>pear I Department                       | NOTES WITNESS<br>Comment<br>Added by odyss<br>of Public Safi                                  | DOCUMENTS<br>eywarrantapi                                                         |
| Current Balance o                                                                                                    | N<br>Warn<br>*        | rant # M-23-T<br>DETAIL<br>Date<br>D2/16/2023<br>D2/01/2023                                                                     | R-2023-00001<br>STATUS<br>Time<br>12:24 PM<br>1:52 PM                                                       | - 1<br>SERVICE<br>Status<br>Failure to Ap<br>Failure to Ap                                                                                                    | NARRATIVE<br>Location<br>pear I In Transit<br>pear i Department                       | NOTES WITNESS<br>Comment<br>Added by odyss<br>of Public Safi                                  | DOCUMENTS<br>eywarrantapi                                                         |
| Current Balance o                                                                                                    | n<br>₩arı<br>★        | rant # M-23-T<br>DETAIL<br>Date<br>02/16/2023<br>02/01/2023<br>tus Detail<br>Date 02/16/2                                       | R-2023-00001<br>STATUS<br>Time<br>12:24 PM<br>1:52 PM<br>023                                                | - 1<br>SERVICE<br>Status<br>Failure to Ap<br>Failure to Ap<br>Time 12:24 P                                                                                                    | NARRATIVE<br>Location<br>pear I In Transit<br>pear i Department                       | NOTES WITNESS<br>Comment<br>Added by odyss<br>of Public Safi                                  | ✓ □ × 0<br>DOCUMENTS eywarrantapi 1                                               |
| Current Balance o                                                                                                    | Marn<br>*             | rant # M-23-T<br>DETAIL<br>D2/16/2023<br>02/01/2023<br>tus Detail<br>Date 02/16/2<br>Status Failure                             | R-2023-00001<br>STATUS<br>Time<br>12:24 PM<br>1:52 PM<br>023<br>1<br>to Appear In Ca                        | - 1<br>SERVICE<br>Status<br>Failure to Ap<br>Failure to Ap<br>Time 12:24 P<br>Out Inactive                                                                                                    | NARRATIVE<br>Location<br>pear I In Transit<br>pear i Department                       | NOTES WITNESS<br>Comment<br>Added by odyss<br>of Public Safi                                  |                                                                                   |
| Current Balance o                                                                                                    | Marn<br>*<br>Sta      | tus Detail<br>Date 02/16/2023<br>D2/01/2023<br>D2/01/2023<br>D2/01/2023                                                         | R-2023-00001<br>STATUS<br>Time<br>12:24 PM<br>1:52 PM<br>023<br>to Appear In Ca<br>sit                      | - 1<br>SERVICE<br>Status<br>Failure to Ap<br>Failure to Ap<br>Time 12:24 P<br>ou ▼ Inactive                                                                                                    | NARRATIVE<br>Location<br>pear I In Transit<br>pear i Department<br>M Commen<br>R      | NOTES WITNESS<br>Comment<br>Added by odysse<br>of Public Safi                                 | ✓ □ × 0<br>DOCUMENTS eywarrantapi                                                 |
| Current Balance o                                                                                                    | n<br>₩an<br>★<br>Sta  | tus Detail<br>Date 02/16/2023<br>02/01/2023<br>02/01/2023<br>02/01/2023                                                         | R-2023-00001<br>STATUS<br>Time<br>12:24 PM<br>1:52 PM<br>023<br>1:52 PM<br>023<br>1:52 PM<br>023<br>1:52 PM | - 1<br>SERVICE<br>Status<br>Failure to Ap<br>Failure to Ap | NARRATIVE<br>Location<br>pear I In Transit<br>pear I Department<br>M Commen<br>Part & | NOTES WITNESS<br>Comment<br>Added by odyss<br>of Public Safi                                  | POCUMENTS<br>POCUMENTS<br>eywarrantapi<br>€<br>IIIIIIIIIIIIIIIIIIIIIIIIIIIIIIIIII |
| Current Balance o                                                                                                    | n<br>₩arı<br>★<br>Sta | rant # M-23-T<br>DETAIL<br>Date<br>D2/16/2023<br>D2/01/2023<br>tus Detail<br>Date 02/16/2<br>Status Feilure<br>Docation In Tran | R-2023-00001<br>STATUS<br>Time<br>12:24 PM<br>1:52 PM<br>023<br>C<br>to Appear In Ca<br>sit                 | - 1<br>SERVICE<br>Status<br>Failure to Ap<br>Failure to Ap<br>Failure to Ap<br>Failure to Ap<br>Failure to Ap<br>Failure to Ap<br>Failure to Ap<br>Failure to Ap<br>Failure to Ap<br>Failure to Ap<br>Failure to Ap<br>Failure to Ap                                                                                                    | NARRATIVE<br>Location<br>pear I In Transit<br>pear i Department<br>M Commen<br>M Exit | NOTES WITNESS<br>Comment<br>Added by odyss<br>of Public Safi                                  | POCUMENTS<br>POCUMENTS<br>eywarrantapi<br>€<br>IIIIIIIIIIIIIIIIIIIIIIIIIIIIIIIIII |
| Case Status<br>02/06/2023 Pending<br>02/01/2023 In Warrant<br>01/09/2023 Pending                                                                                                    | Man<br>*              | rant # M-23-T<br>DETAIL<br>Date<br>D2/16/2023<br>D2/01/2023<br>tus Detail<br>Date 02/16/2<br>Status Failure<br>Scation In Tran  | R-2023-00001<br>STATUS<br>Time<br>12:24 PM<br>1:52 PM<br>023<br>C<br>to Appear In Consist                   | - 1<br>SERVICE<br>Status<br>Failure to Ap<br>Failure to Ap<br>Failure to Ap<br>Time 12:24 P<br>ouv Inactive                                                                                                    | NARRATIVE<br>Location<br>pear I In Transit<br>pear i Department<br>M Commen<br>M Exit | NOTES WITNESS<br>Comment<br>Added by odyss<br>of Public Safi                                  | POCUMENTS<br>eywarrantapi<br>api<br>IIIIIIIIIIIIIIIIIIIIIIIIIIIIIIIIIIII          |
| Case Status  Current Balance o  Case Status  Current Balance o  Current Balance o  Curre |                       | rant # M-23-T<br>DETAIL<br>Date<br>D2/16/2023<br>D2/01/2023<br>tus Detail<br>Date 02/16/2<br>Status Failure<br>Date 02/16/2     | R-2023-00001<br>STATUS<br>Time<br>12:24 PM<br>1:52 PM<br>023<br>to Appear In Co<br>sit                      | - 1<br>SERVICE<br>Status<br>Failure to Ap<br>Failure to Ap<br>Failure to Ap<br>Time [12:24 P<br>out ] Inactive                                                                                                    | NARRATIVE<br>Location<br>pear I In Transit<br>pear i Department                       | NOTES WITNESS<br>Comment<br>Added by odyss<br>of Public Safi<br>t<br>Added by odysseywarranta | DOCUMENTS<br>eywarrantapi                                                         |

For both automated and manual warrants: If the warrant was served and arrest information is available, click on the **Service** tab (within the Warrants tab) to add the information, then **Save.** 

|                                                          |                                 | <b>⊁</b> □ ×        |
|----------------------------------------------------------|---------------------------------|---------------------|
| Warrant # M-12-DR-2022-00033 - 2                         |                                 |                     |
| ☆ DETAIL STATUS <b>SERVICE</b> NAR                       | RATIVE NOTES WITNE              | ESS DOCUMENTS       |
| 📌 <u>Kid, Billy T</u>                                    | Fail                            | lure to Appear In C |
| Unavailable Male DOB: 04/09/1978 DL: NM-123456789 SSN: 4 | 44-55-3333 In T                 | ransit              |
| #5 Lincoln Rd,Portales, NM 88130                         | NCIC / State / Deviewal         |                     |
| Date                                                     | NCIC Entered                    | NCIC                |
| Agency V<br>Badge # Officer                              | State Entered                   | State               |
| Comment                                                  | Regional Entered 📃 🛅            | Regional Cleared    |
|                                                          | Extradition Extradition Details | V                   |
| Arrest Information                                       |                                 |                     |
| Arrest Date 02/22/2023 💼 Arrest Time                     |                                 |                     |
| Agency Clovis Police Department                          |                                 |                     |
| Badge # 187 Officer Sandoval, David, C                   | fc 🧕 🗟                          |                     |
| Service Attempts                                         |                                 |                     |
| Date Officer Mileage A                                   | nount Comment                   | +                   |
| No service attempts                                      | exist for this warrar           | nt.                 |
| Click the add icon to a                                  | dd a new service attempt.       |                     |
| Save                                                     | Exit                            |                     |

If the following message appears, confirm and /or update the correct **Target Date** and **Save**.

|           |             |               |             |      |             |            | <b>⊁</b> × |
|-----------|-------------|---------------|-------------|------|-------------|------------|------------|
| Confirm T | arget Dates |               |             |      |             |            | _          |
| Case #    | 8975703     | Time Standard | Felony Rule |      | Target Date | 04/09/2023 |            |
|           |             |               |             |      |             |            |            |
|           |             |               |             |      |             |            |            |
|           |             | . г.          |             |      |             |            |            |
|           |             |               | Save        | Exit |             |            |            |

**NOTE**\*\*\*Target dates are triggered by the date of the event code. For example, if a warrant is served ten days before it is docketed, the Target Date will need to be modified according to which Time Standard is being created.

- 1. For manual (physical) warrants: If the original warrant is returned:
  - H. Click on previously entered status
  - I. Click on the "+" sign
  - J. Select "Physical Warrant Returned"
  - K. Click "Save"

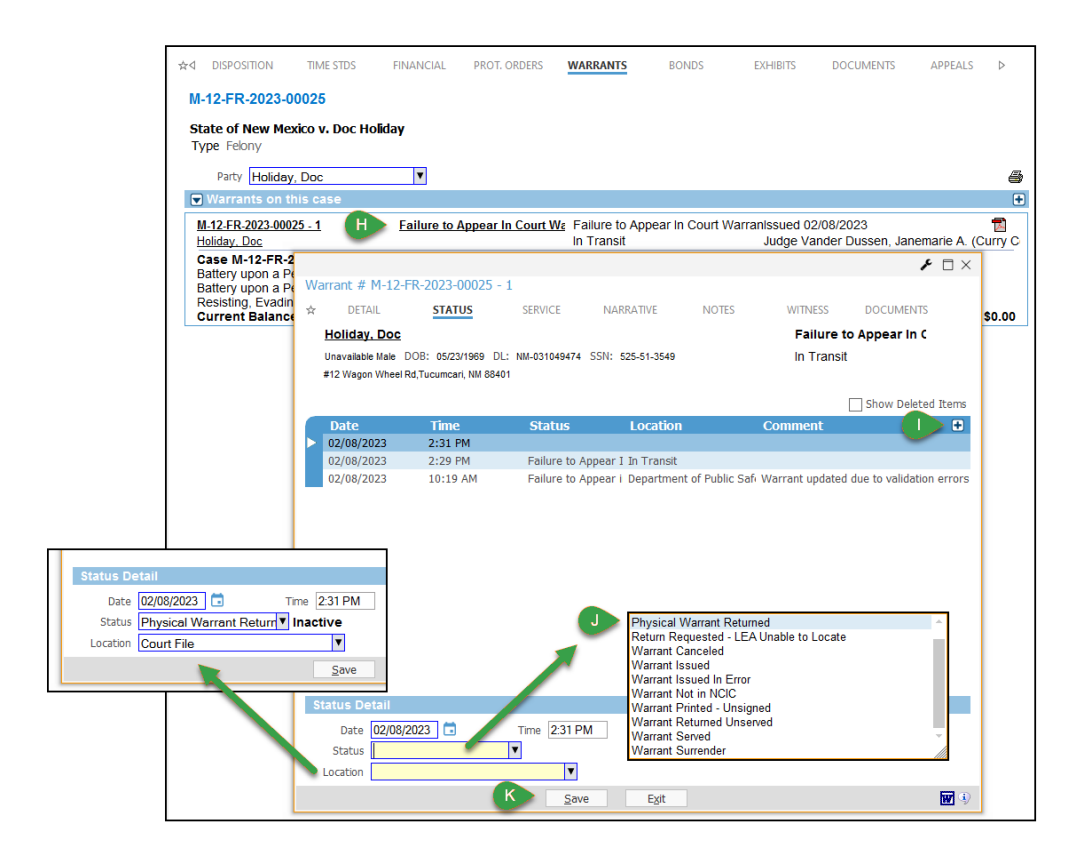

## **NOTE**\*\*The served warrant document should be scanned, attached, linked or related to the Warrant Served event code

If the original physical warrant has not been returned, the court should make a request to law enforcement to return the warrant and if the warrant cannot be located, the court should enter a status of **"Return Requested – LEA Unable to Locate."** 

#### Note\*\*\* (For <u>some</u> District Courts)

- Because warrant event codes do not auto docket when a warrant status is entered, it is important to remember to docket the appropriate event codes so that case statuses are updated. Also, failure to docket FTA warrant events will affect the age of active pending cases and also the time to disposition.
- ✓ 'Physical Warrant Returned' does <u>not</u> indicate a disposed warrant, change the case status or affect the case aging clock, so when an FTA warrant is disposed of, one of the following events must be docketed as well:
  - Failure to Appear in Court Warrant Served
  - Failure to Appear in Court Warrant Canceled
  - Failure to Appear in Court Warrant Surrender
  - o Failure to Appear in Court Warrant Issued in Error
  - Failure to Appear in Court Warrant Returned Unserved (District and Magistrate)

• Failure to Appear in Court Warrant Served on Booking Notice (District Court)

\*\*\*Refer to the Warrant Event Codes and Usage Notes Quick Guide for the different codes used in each particular court.

✓ A good practice to follow is to set up warrant reports that will show discrepancies in warrant statuses and events.